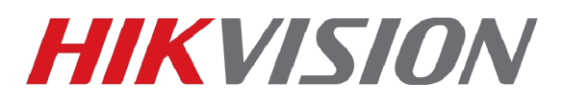

# Настройка домофонов второго поколения и терминалов DS-K1T50XSF

На текущий момент доступна только англоязычная прошивка для терминалов доступа.

Прошивка для терминалов доступа DS-K1T500S, DS-K1T501SF — скачать

Прошивки для DS-KH6320-(W)TE1 DS-KH8350-(W)TE1 DS-KH8520-WTE1- скачать

Работает со всеми версиями прошивок домофонов, представленных на ftp. После обновления обязательно сделайте полный сброс настроек домофона и терминала

Клиент IVMS-4200 версии 3.2.1.6 или более новый - скачать

#### Перед началом переключите язык домофонов и IVMS-4200 на английский.

#### 1. Начнем с настройки терминала.

Как и с любым другим устройством Hikvision, потребуется провести активацию устройства и настроить параметры IP. После добавления устройства в IVMS-4200 переходим в раздел **Access Control** 

| 🜔 i\ | () IVMS-4200 |                     |                 |                    |                                                                                                    |              |  |  |
|------|--------------|---------------------|-----------------|--------------------|----------------------------------------------------------------------------------------------------|--------------|--|--|
|      |              | Access Control      |                 |                    |                                                                                                    |              |  |  |
|      |              |                     |                 |                    |                                                                                                    |              |  |  |
|      |              | Video Application   |                 |                    |                                                                                                    |              |  |  |
|      |              |                     |                 |                    |                                                                                                    |              |  |  |
|      |              |                     | 0               |                    | and the second second s |              |  |  |
|      |              |                     |                 |                    |                                                                                                    |              |  |  |
|      |              | Main View           | Remote Playback | Data Retrieval     | Keport                                                                                                    | Al Dashboard |  |  |
|      |              |                     |                 |                    |                                                                                                    |              |  |  |
|      |              | Access Control      |                 |                    |                                                                                                    |              |  |  |
|      |              |                     |                 |                    | JUNE                                                                                                    |              |  |  |
|      |              | 20                  |                 |                    |                                                                                                    |              |  |  |
|      |              | Person              | Access Control  | Monitoring         | Time & Attendance                                                                                                    |              |  |  |
|      |              |                     |                 |                    |                                                                                                    |              |  |  |
|      |              | Constal Application |                 |                    |                                                                                                    |              |  |  |
|      |              | General Application |                 |                    |                                                                                                    |              |  |  |
|      |              |                     |                 |                    |                                                                                                    |              |  |  |
|      |              |                     |                 |                    |                                                                                                    |              |  |  |
|      |              | E-map               | Event Center    | Security Control P | Topology                                                                                                    |              |  |  |
|      |              |                     |                 |                    |                                                                                                    |              |  |  |
|      |              |                     |                 |                    |                                                                                                    |              |  |  |
|      |              |                     |                 |                    |                                                                                                    |              |  |  |
|      |              |                     |                 |                    |                                                                                                    |              |  |  |
|      |              |                     |                 |                    |                                                                                                    |              |  |  |
|      |              |                     |                 |                    |                                                                                                    |              |  |  |
|      |              |                     |                 |                    |                                                                                                    |              |  |  |
|      |              |                     |                 |                    |                                                                                                    |              |  |  |

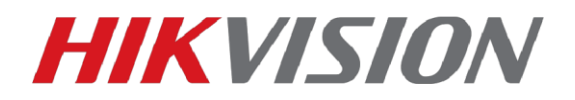

Далее нам нужен раздел Advanced Functions-Device Parameters в котором мы выбираем дверь нашего контроллера и нажимаем на кнопку Advanced Functions.

|   | iVMS-4200              | 8             |                  |                 | . 2 |
|---|------------------------|---------------|------------------|-----------------|-----|
| Ŧ |                        |               | Door Information |                 |     |
|   |                        | ▼             | Name             |                 |     |
| ⊜ |                        | Alarm Output1 | Door Contact     | Normally Closed |     |
|   |                        |               | Exit Button Type | Normally Open   |     |
|   | Device Parameters      |               | Open Duration    |                 |     |
|   | Remain Open/Closed     |               |                  |                 |     |
|   | Multi-Factor Auth      |               |                  |                 |     |
|   |                        |               |                  |                 |     |
|   | Custom Wiegand         |               |                  | OK Advanced     |     |
|   | Authentication         |               |                  |                 |     |
|   | Elevator Configuration |               |                  |                 |     |
|   |                        |               |                  |                 |     |
|   |                        |               |                  |                 |     |
|   |                        |               |                  |                 |     |
|   |                        |               |                  |                 |     |
|   |                        |               |                  |                 |     |
|   |                        |               |                  |                 |     |
|   |                        |               |                  |                 |     |
|   |                        |               |                  |                 |     |
|   |                        |               |                  |                 |     |

Отмеченный на иллюстрации параметр отвечает за вызов при считывании не внесенной в базу терминала карты доступа или отпечатка пальца. Включать его или нет, решайте сами.

| Door Information              | × |
|-------------------------------|---|
| Estanded open oursider 15     | s |
| Enable Locking Door when Door |   |
| Duress code                   |   |
|                               |   |
| OK Cancel                     |   |
|                               |   |
|                               |   |
|                               |   |

После чего не забываем сохранить сделанные изменения и переходим в раздел Device Management где мы добавляли устройства в клиент.

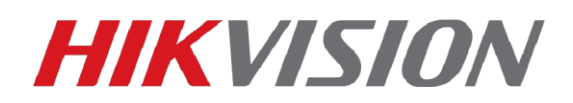

#### Нажимаем на шестеренку и в свойствах терминала изменяем имя на 10010110001

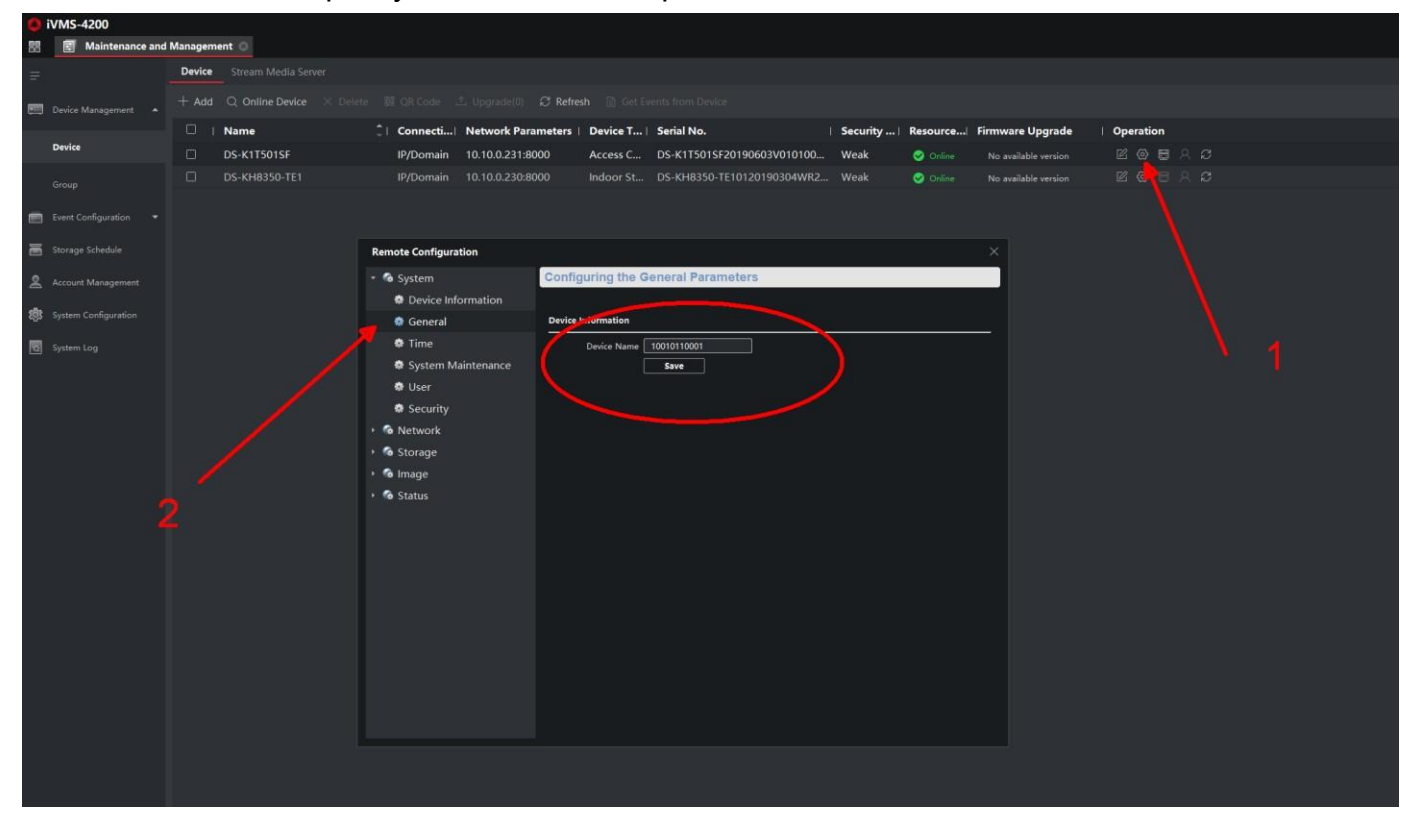

На этом настройка терминала закончена.

### 2. Настройка домофона.

Идентификатор устройства оставляем по умолчанию.

| Remote Configuration    |                              |  |
|-------------------------|------------------------------|--|
| 🝷 🚳 System              | Configuring the Room Numbers |  |
| Device Information      |                              |  |
| 🏶 General               | Device No. Configuration     |  |
| 🏶 Time                  | Device Type Indoor Station 🔻 |  |
| 🏶 System Maintenance    | Call No. 1                   |  |
| 🏶 User                  | Floor No. 1                  |  |
| 🏶 RS485                 | Save                         |  |
| Security                |                              |  |
| • 🚳 Intercom            |                              |  |
| 🏶 ID Configuration      |                              |  |
| 🏶 Time Parameters       |                              |  |
| 🏶 Permission Password   |                              |  |
| 🏶 Zone Alarm            |                              |  |
| 🏶 IP Camera Information |                              |  |
| 🏶 Volume Input/Output   |                              |  |
| 🏶 Ring Import           |                              |  |
| Arming Information      |                              |  |
| 🏶 Intercom Protocol     |                              |  |
| 🏶 Calling Linkage       |                              |  |
| 🏶 Relay                 |                              |  |
| 🕨 🚳 Network             |                              |  |

Переходим в вкладку Time Parameters где задаем Calling Duration – 50sec.

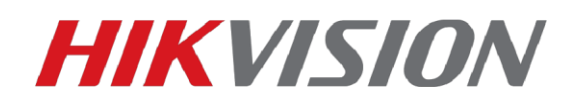

| Remote Configuration   |                     |                    |         |  |  |  |
|------------------------|---------------------|--------------------|---------|--|--|--|
| 🏶 System Maintenance   | Configuring the Tir | me Parameters      |         |  |  |  |
| 🏶 User                 |                     |                    |         |  |  |  |
| 🏶 RS485                | Time Parameters     |                    |         |  |  |  |
| 🏶 Security             | Device Type         | Indoor Station 🛛 👻 |         |  |  |  |
| - 🚳 Intercom           | Calling Duration    |                    | Seconds |  |  |  |
| 🏶 ID Configuration     | Live View Duration  | 30                 | Seconds |  |  |  |
| 🏶 Time Parameters      | Call Forwarding     | 0                  | Seconds |  |  |  |
| Permission Password    | Ringtone Duration   | Save               | Seconds |  |  |  |
| 🏶 Zone Alarm           |                     |                    |         |  |  |  |
| IP Camera Information  |                     |                    |         |  |  |  |
| Volume Input/Output    |                     |                    |         |  |  |  |
| 🏶 Ring Import          |                     |                    |         |  |  |  |
| Arming Information     |                     |                    |         |  |  |  |
| 🏶 Intercom Protocol    |                     |                    |         |  |  |  |
| 🏶 Calling Linkage      |                     |                    |         |  |  |  |
| 🏶 Relay                |                     |                    |         |  |  |  |
| 🝷 🚳 Network            |                     |                    |         |  |  |  |
| 🏶 Local Netwfiguration |                     |                    |         |  |  |  |
| Linked Netfiguration   |                     |                    |         |  |  |  |
| 🏶 Advanced Settings    |                     |                    |         |  |  |  |
| Hik-Connect            |                     |                    |         |  |  |  |
|                        |                     |                    |         |  |  |  |

Далее в подраздел Network – Linked Network Configuration где прописываем IP терминала, обратите внимание – Main Door Station Type – D Series

| Remo | ote Configuration     |                                   |                             |        |
|------|-----------------------|-----------------------------------|-----------------------------|--------|
| 1    | 🕏 System Maintenance  | Configuring the Network a         | nd Sip Parameters           |        |
| 1    | 🕏 User                |                                   |                             |        |
| 4    | 🕏 RS485               | Linked Network Configuration      |                             |        |
| 4    | Security              | Device Type                       |                             |        |
| - 🚳  | Intercom              | Me tor Station IP Address         | 0.0.0.0                     |        |
| 4    | ID Configuration      | (Main) Door Station IP Address    | 10.10.0.231                 |        |
| 4    | 🕏 Time Parameters     | SIF acres 10 Address              | .0000                       |        |
|      | Permission Password   | Security Control Panel IP Address | 0.0.0.0                     |        |
|      | 🕏 Zone Alarm          | Security Control Panel Port No.   | 0                           |        |
|      |                       | Main Davis Chating Turne          | Main Dana Chatina (D.Caria) |        |
|      |                       | Main Door station type            |                             |        |
|      | w volume input/Output |                                   | Save                        |        |
|      | Ring Import           |                                   |                             |        |
| 1    | Arming Information    |                                   |                             |        |
| 4    | Intercom Protocol     |                                   |                             |        |
| 1    | 🏶 Calling Linkage     |                                   |                             |        |
| 1    | 🏶 Relay               |                                   |                             |        |
| - 🚱  | Network               |                                   |                             |        |
| 4    | Local Netwfiguration  |                                   |                             |        |
| 1    | Linked Netfiguration  |                                   |                             |        |
| 4    | Advanced Settings     |                                   |                             |        |
| •    | 🛊 Hik-Connect         |                                   |                             | Saved. |
|      |                       |                                   |                             |        |

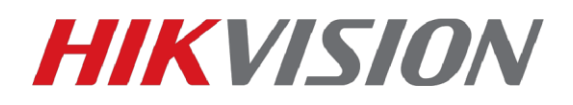

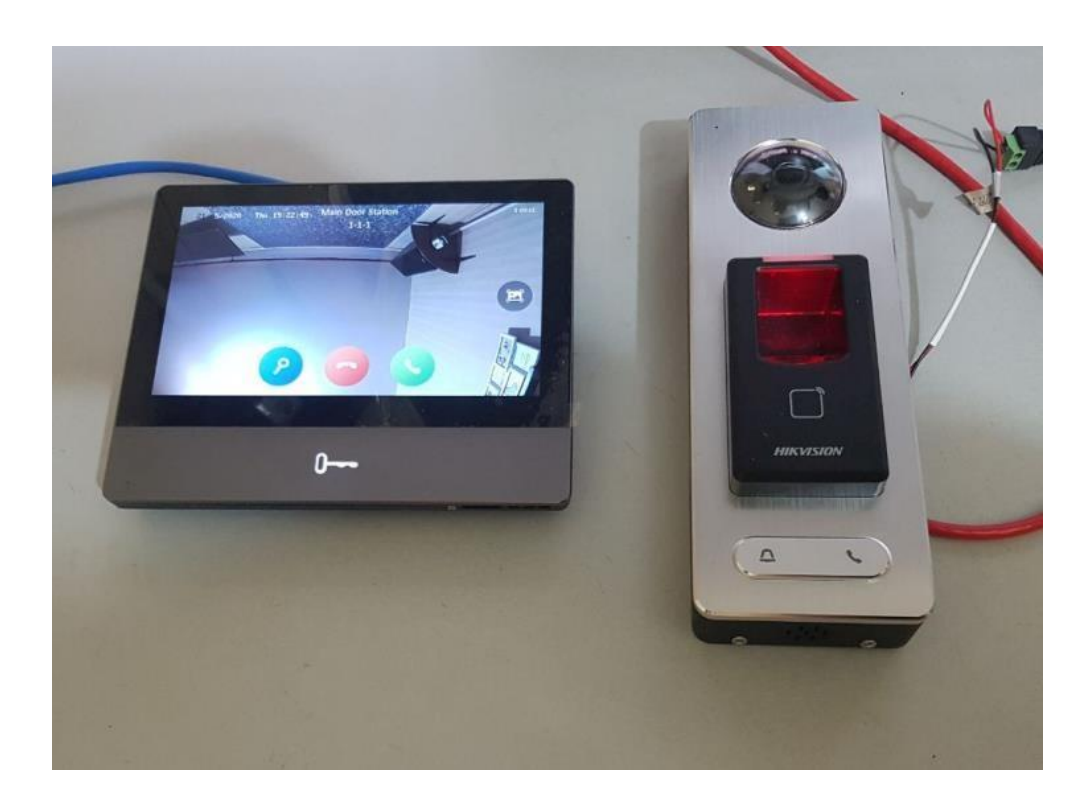

для вызова на домофон, для звонка к подключенному к терминалу дверному звоноку, или в клиент iVMS-4200.

Отключить голосовые уведомления терминала вы можете в данном разделе.

| 0  | iVMS-4200         | 55              | 4                                  |
|----|-------------------|-----------------|------------------------------------|
| 88 | Access Control    | <u>o</u>        |                                    |
| =  |                   |                 | Device Information                 |
| 1  |                   | ▼ 🗐 DS-K1T501SF |                                    |
| ~  |                   | Door1           | Overlay Person Info. on Picture    |
|    |                   | 🌲 Alarm Output1 | Voice Prompt C                     |
| B  |                   |                 | Upload Pic. after Linked Capture 🗾 |
|    | Device Parameters |                 | Save Pic, After Linked Capture 🦳   |
|    |                   |                 | Input Card Number on Keypad 🦲      |
|    |                   |                 | Wi-fi Probe 💭                      |
|    |                   |                 | 36/4G 🛄                            |
|    |                   |                 |                                    |
|    |                   |                 |                                    |
|    |                   |                 |                                    |
|    |                   |                 |                                    |
|    |                   |                 |                                    |
|    |                   |                 |                                    |
|    |                   |                 |                                    |
|    |                   |                 |                                    |
|    |                   |                 |                                    |
|    |                   |                 |                                    |
|    |                   |                 |                                    |
|    |                   |                 |                                    |

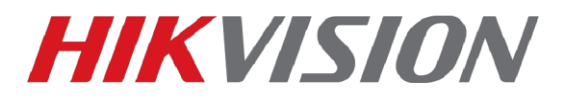

## На этом настройка завершена, Вы великолепны!

С уважением, Hikvision Russia Support team.